# Vodafone Mobile Connect telepítése

Kérjük **ne** csatlakoztassa a Vodafone Mobile Connect eszközt a Mac számítógépéhez.

Ha esetleg már csatlakoztatta az adatkártyát vagy a modemet a Mac számítógépéhez, akkor kérjük távolítsa el, amíg nem telepítette a Vodafone Connect szoftvert.

A Vodafone Mobile Connect szoftver telepítéséhez kattintson kétszer a "Vodafone Mobile Connect Installer" programra.

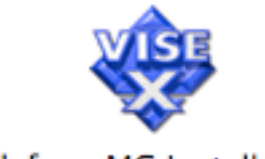

Vodafone MC Installer.app

Az alkalmazás kérni fogja az adminisztrátori jelszót. Kérjük adja meg, ellenkező esetben a szoftver telepítését nem tudja elvégezni Mac számítógépében.

| C         | Authenticate                                                   |
|-----------|----------------------------------------------------------------|
|           | Vodafone MC Installer requires that you type<br>your password. |
| Na        | ame:                                                           |
| Passw     | vord:                                                          |
| 🔽 Details |                                                                |
| ?         | Cancel OK                                                      |

Indítsa újra a Mac számítógépét a telepítés végén, amikor ezt kéri a telepítő.

Az újraindítás után a Vodafone Mobile Connect alkalmazást megtalálja az Applications könyvtárban.

# Internet kapcsolat létrehozása

Csatlakoztassa a Vodafone Mobile Connect kártyát vagy az USB modemet a számítógéphez, és várja meg, amíg mindkét LED elkezd villogni.

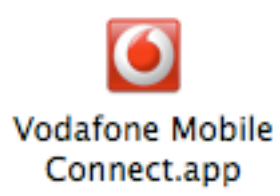

Indítsa el a Vodafone Mobile Connect alkalmazást kétszer kattintva a program ikonra. Ekkor megnyílik a program főablak.

| 0 0                                                                      | Vodafone Mobile Connect                                                                     |                 |
|--------------------------------------------------------------------------|---------------------------------------------------------------------------------------------|-----------------|
| Adatkártya:<br>Szolgáltatás:<br>Jelerősség:<br>Csatlakozási beállítások: | OPTION GlobeSurfer ICON<br>HSDPA/UMTS/EDGE/GPRS (max. 1800 Kbps)<br>2G 3G<br>DE Vodafone D2 | (6)<br>rodafone |
| • HSDPA/UMTS/EDGE/GPRS (m                                                | Sebesség Támogatás<br>nax. 1800 Kbps)                                                       |                 |
| <ul> <li>HSDPA/3G kizárólag</li> <li>GPRS kizárólag</li> </ul>           |                                                                                             |                 |
|                                                                          | N                                                                                           |                 |
|                                                                          |                                                                                             |                 |

Az eszközt illetve modemet a Vodafone Mobile Connect szoftver felismeri, majd annak segítségével megkeresi a Vodafone mobil hálózatot vagy egy partner hálózatot.

Ezután megjelenik az alkalmazás fő ablaka, ahol a következő funkciók jelennek meg:

Az eszköz vagy modem típusa A választott szolgáltatás: Legjobb rendelkezésre álló 3G Broadband/3G/GPRS 3G Broadband/3G kizárólag GPRS kizárólag Jelerősség és szolgáltató Jelenleg használt Vodafone vagy partner hálózat neve.

**Megjegyzés:** Ha egy piros jelet lát a jelerősség előtt, ez azt jelenti, hogy az eszköz jelet érzékel, de elérhető hálózatot nem. Ebben az esetben nem tud adatkapcsolatot létesíteni. Lépjen ki a programból és indítsa újra egy másik helyen a Vodafone Mobile Connect alkalmazást. Ha egy épületben tartózkodik, akár a szobán belüli mozgás is segíthet, pl. közelebb lép egy ablakhoz.

Ha zöld jelet lát, a kapcsolatot létre lehet hozni. Jelölje ki a felsorolt szolgáltatások egyikét, pl. Legjobb rendelkezésre álló 3G Broadband/3G/GPRS, majd kattintson az "Aktiválás" gombra.

**Megjegyzés**: Ha a "3G Broadband/3G kizárólag' opciót választja, az eszköz csak akkor csatlakozik, ha 3G Broadband vagy 3G hálózat elérhető . Ez hasznos lehet alacsony jelszint esetén, illetve ha csak nagysebességű kapcsolat létrehozása elfogadható.

| 00                       |             | Vodafone Mobile C                                                    | onnect                                                             |                  |
|--------------------------|-------------|----------------------------------------------------------------------|--------------------------------------------------------------------|------------------|
| Adatkártya:              |             | OPTION GlobeSurfer                                                   | ICON                                                               | 4                |
| Szolgáltatás:            |             | HSDPA/UMTS/EDGE,                                                     | GPRS (max. 1800 Kbps)                                              |                  |
| Jelerősség:              |             | 2G 3G                                                                | Jó                                                                 | vodafone         |
| Csatlakozási beállítások | с           | DE Vodafone D2                                                       |                                                                    |                  |
|                          |             | Kapcsolód                                                            | ás az Internetre                                                   |                  |
| HSDPA/UMTS/EDC           | 0           | Kész az Internet ind<br>Kattintson a "Interne<br>könyvtárban, és kat | ításához.<br>et Connect" programra az<br>tintson a "Connect" gombr | alkalmazás<br>a. |
| O HSDPA/3G KIZAFOI       |             |                                                                      |                                                                    |                  |
| GPRS kizárólag           | 🗹 Figyelme: | ztetés megjelenítése                                                 |                                                                    | ОК               |
|                          |             |                                                                      | 10441                                                              |                  |
|                          |             |                                                                      |                                                                    |                  |
|                          |             |                                                                      |                                                                    |                  |
|                          |             |                                                                      |                                                                    |                  |
|                          |             |                                                                      |                                                                    |                  |
|                          |             |                                                                      |                                                                    |                  |
|                          |             |                                                                      |                                                                    |                  |
|                          |             |                                                                      | Reállítások hefeleződ                                              | tek ababat       |

A szoftver főablaka bezáródik és kéri a csatlakozást az Alkalmazás mappában található Internet Connect programot használva. Az "Internet Connect" elindításakor látható, hogy az összes szükséges beállítás automatikusan megtörténik:

| 00          |                                | vmcc–3g–port                  | $\bigcirc$ |
|-------------|--------------------------------|-------------------------------|------------|
|             | Con                            |                               |            |
| Summary     | vmcc-3g-port                   | VPN                           |            |
| (<br>Telepl | Configuration:<br>hone Number: | UK Vodafone (Main Number)     |            |
| А           | ccount Name:                   | web                           |            |
|             | Password:                      | •••••                         |            |
|             |                                | Show modem status in menu bar |            |
| Status: Idl | e                              | Connect                       |            |

Most rákattinthat a "Connect" gombra az Internet kapcsolat indításához.

| 000                        | vmcc-3g-port                    | $\bigcirc$ |
|----------------------------|---------------------------------|------------|
| () Cart                    |                                 |            |
| Summary vmcc-3g-port       | VPN                             |            |
| Configuration:             | UK Vodafone (Main Number)       | •          |
| Telephone Number:          | *99***1#                        |            |
| Account Name:              | web                             |            |
| Password:                  |                                 |            |
|                            | 📃 Show modem status in menu bar |            |
|                            |                                 |            |
| Status: Connected to 10.16 | .127.254 at 384000 bps          | sconnect   |
|                            |                                 |            |
| Send: 📗 📗 📗                | 0 0 0 0 0 0                     |            |
| Receive: 🗍 🗍               | 0 0 0 0 0 0                     |            |
| Connect Time: 00:00:11     |                                 |            |
| Remaining Time: Unlimited  |                                 |            |
| IP Address: 10.16.9.2      | 03                              |            |
|                            |                                 |            |

# Beállítások és használati statisztikák

Válassza a "Preferenciák" menüt a Vodafone Mobile Connect alkalmazásban. Egy új ablak nyílik meg, ahol az alkalmazás működéséhez és a csatlakozáshoz kapcsolódó beállításokat végezheti el, és megnyithatja a Forgalmi adatok ablakot.

| 0 | 00           | Preferenc        | iák       |      |
|---|--------------|------------------|-----------|------|
|   | Általános    |                  |           |      |
|   | 🗹 Forgalmi   | adatok mentése   |           |      |
|   | 🔄 Más nyel   | v használata     | Български | :    |
|   | ✓ Figyelme   | ztetés megjeleni | ítése     |      |
|   | Kapcsolatok  |                  |           |      |
|   | 🗌 PIN kód a  | utomatikus küld  | lése      |      |
|   | 🔄 Kézi háló  | zatválasztás     |           |      |
|   | Egyedi be    | eállítások       |           |      |
|   | Alapbeállítá | is               | Bez       | árás |

# Általános beállítások:

# Forgalmi adatok kijelzése

Ha ez az opció kiválasztásra kerül, megjelenik a Kapcsolódás adatai ablak. Az ablak kijelzi a kapcsolat során eltelt összidőt és az összes forgalmazott adatmennyiséget. Összesített adatok jelennek meg az utolsó kapcsolatról és a kapcsolódás adatainak utolsó nullázása óta létesített kapcsolatról egyaránt.

A "Nullázás" gombra kattintással a számlálók lenullázódnak.

| 0                   | Kapcsolódás adatai |          |
|---------------------|--------------------|----------|
| Utolsó kapcsolódás  |                    |          |
| Kapcsolat vége:     | Nincs adat         |          |
| Kapcsolat időtartan | Nincs adat         |          |
| Küldött:            | Nincs adat         |          |
| Fogadott:           | Nincs adat         | <b>₹</b> |
| Időszak kezdete:    | Nincs adat         |          |
| Időszak kezdete:    | Nincs adat         |          |
| Kapcsolat időtartan | Nincs adat         |          |
| Küldött:            | Nincs adat         |          |
| Fogadott:           | Nincs adat         |          |
|                     |                    |          |
| Nullázás            |                    | Bezárás  |
|                     |                    |          |

### Más nyelv használata

Ezen opció, majd egy új nyelv kiválasztása után az alkalmazás bezáródik. A legközelebbi indításkor az alkalmazás az új nyelvet használja.

### Figyelmeztetés megjelenítése

Miután a Vodafone Mobile Connect alkalmazásban "Aktiválás" gombra kattint, egy figyelmeztető üzenet jelenik meg, hogy a kapcsolat indításához használja az "Internet Connect" programot. Ezt a "Kijelzésre figyelmeztetés" opciót itt lehet kikapcsolni.

# Kapcsolati beállítások:

### PIN kód automatikus küldése

A paraméter lehetővé teszi, hogy a Vodafone Mobile Connect mentse a PIN kódot, és alkalmazza azt, amikor ez szükséges.

### Kézi hálózatválasztás

Ha egy adott hálózatot kézileg kíván kiválasztani:

Válassza ki a kívánt opciót - megnyílik egy fiók, mely tartalmazza a jelenleg támogatott összes hálózati beállítást.

Válassza ki a használni kívánt hálózatot.

- A kézi hálózatkiválasztási fiók bezárásához kattintson a "Bezárás" gombra.
- Zárja be a Preferenciák ablakot.
- A fõ ablak "Szolgáltatás" füle alatt válassza ki a használni kívánt szolgáltatást.

Kattintson az "Aktiválás" gombra.

**Megjegyzés**: Ha az egyedi 3G, EDGE vagy GPRS beállításait kívánja használni, ezek a felsorolás elején szerepelnek, külön megjelölve. "!! Egyedi beállítások - [00001]".

# Itt kell kiválasztania egyedi beállításait, különben nem ezeket fogja használni a rendszer.

Amennyiben a hívást külföldről bonyolítja, kézileg kiválaszthat egy adott hálózatot az "Aktív hálózat" legördülő menüben:

|                                                                                                | Vodafone Mobile Connect                                                                                              |
|------------------------------------------------------------------------------------------------|----------------------------------------------------------------------------------------------------|
| Adatkártya:<br>Szolgáltatás:<br>Jelerősség:<br>Csatlakozási beállítások:<br>Jelenlegi hálózat: | OPTION GlobeSurfer ICON<br>HSDPA/UMTS/EDGE/GPRS (max. 1800 Kbps)<br>2G 3G Jó<br>NL Vodafone<br>Kézi hálózatválasztás |
|                                                                                                | Sebesség Támogatás                                                                                                   |
| • HSDPA/UMTS/EDGE/GPRS (m                                                                      | 1ax. 1800 Kbps)                                                                                                    |
| O HSDPA/3G kizárólag                                                                           |                                                                                                    |
| O GPRS kizárólag                                                                               |                                                                                                    |
|                                                                                                |                                                                                                    |
|                                                                                                |                                                                                                    |
|                                                                                                |                                                                                                    |
|                                                                                                |                                                                                                    |
|                                                                                                |                                                                                                    |
|                                                                                                | Aktiválás                                                                                                    |
|                                                                                                |                                                                                                    |

### Egyedi beállítások

Ennek az opciónak a használatával hozhat lére saját GPRS, EDGE, 3G hálózati beállításokat.

| Preferenciak                                                                                                    | Infer ICON                                                             | <u> </u>                                                                                                    |
|----------------------------------------------------------------------------------------------------|------------------------------------------------------------------------|----------------------------------------------------------------------------------------------------|
| Általános<br>Forgalmi adatok mentése<br>Más nyelv használata Български ‡<br>Figyelmeztetés megjelenítése<br>Kapcsolatok<br>PIN kód automatikus küldése<br>Kézi hálózatválasztás<br>Egyedi beállítások | Név:<br>APN:<br>Felhasználónév:<br>Jelszó:<br>DNS1:<br>DNS2:<br>Mentés | Egyedi csatlakozási beállításol<br> my.APN.com<br> my_username<br> my_password<br> 000.000.000.000<br> 000.000.000<br> Bezárás |
| Alapbeállítás Bezárás                                                                                                    |                                                                        |                                                                                                    |

Válassza ki a kívánt opciót - megnyílik egy fiók, melybe beírhatja egyedi hálózati beállításait.

Név - ez mindig "Egyedi csatlakozási beállítások".

**APN** - Írja be a használni kívánt APN-t, pl.

internet.vodafone.net

Felhasználónév - hagyja üresen

Jelszó - hagyja üresen

**DNS1** & **DNS2** - Csak akkor szükséges, ha egyedi hálózata nem automatikusan terjeszti a DNS beállításokat.

- Kattintson a "Mentés" gombra Bezáródik az Egyedi beállítások fiók, és újból a Preferenciák ablak jelenik meg.
- Kattintson a "Kézi hálózatválasztás" pontra megnyílik egy fiók, mely tartalmazza a jelenleg támogatott összes hálózati beállítást.

Válassza ki a megjelölt felsorolás legfelső elemét. "!! Egyedi beállítások - [00001]" - ezek az éppen elmentett beállítások

- A kézi hálózatkiválasztási fiók bezárásához kattintson a "Bezárás" gombra.
- Zárja be a Preferenciák ablakot.
- A fõ ablak "Szolgáltatás" füle alatt válassza ki a használni kívánt szolgáltatást.

Kattintson az "Aktiválás" gombra.

#### Fontos:

Ha az "Automatikus hálózatválasztás" felsorolásban nem választja ki egyedi beállításait, akkor ezeket elmenti ugyan a rendszer, de nem ezeket fogja használni.

Ha az egyedi beállításokat a kapcsolódáshoz kívánja használni, akkor a kézi hálózatválasztás felsorolásban ki kell azokat választani.

Ha a Preferenciák ablakban megszünteti az "Egyedi beállítások" opció kiválasztását, akkor az esetlegesen már bevitt egyedi hálózati beállításokat a rendszer nem fogja elmenteni.

Emiatt:

Ha meg kívánja tartani az egyedi beállításokat, hagyja kiválasztva az "Egyedi beállítások" opciót.

Ha aktiválni kívánja az egyedi beállításokat, akkor válassza ki azokat a "Kézi hálózatválasztás" opcióval.